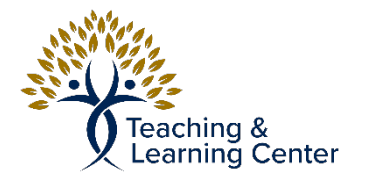

## Blackboard - Creating a Quiz/Test/Exam in Blackboard

This will go over how to create a Quiz/Test or Exam in Blackboard. This is only to create the test. Creating and adding questions will be covered in follow-up tutorials.

Link to the video tutorial: <u>https://calbaptist.mediaspace.kaltura.com/media/Create+aTest/1\_tvzgr31z</u>

## Directions

- 1. Click on Content on left side navigation bar on Blackboard, or click into the course content/week where the Test will be placed.
- 2. Under the Assessment drop-down Menu Choose Test

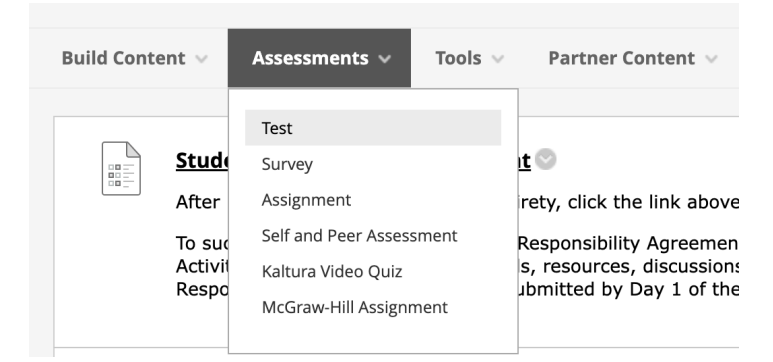

## 3. Click Create button

## **Create Test** After you create a test, the next step is to deploy it. First, you add the test

| Croste a new test. There are no tests to add  |                   |
|-----------------------------------------------|-------------------|
| Create a new test. There are no tests to dad. |                   |
| Create a New Test                             | Create            |
| Add an Existing Test                          | Select Test Below |

- 4. Fill out Test Name, Description and Instructions and click Submit
- 5. From here you can Create questions which is covered in another tutorial titled: How to Create a Test Question